# **Guide for Digital CST-Form**

Office of Commissioner of Commercial Tax Gujarat

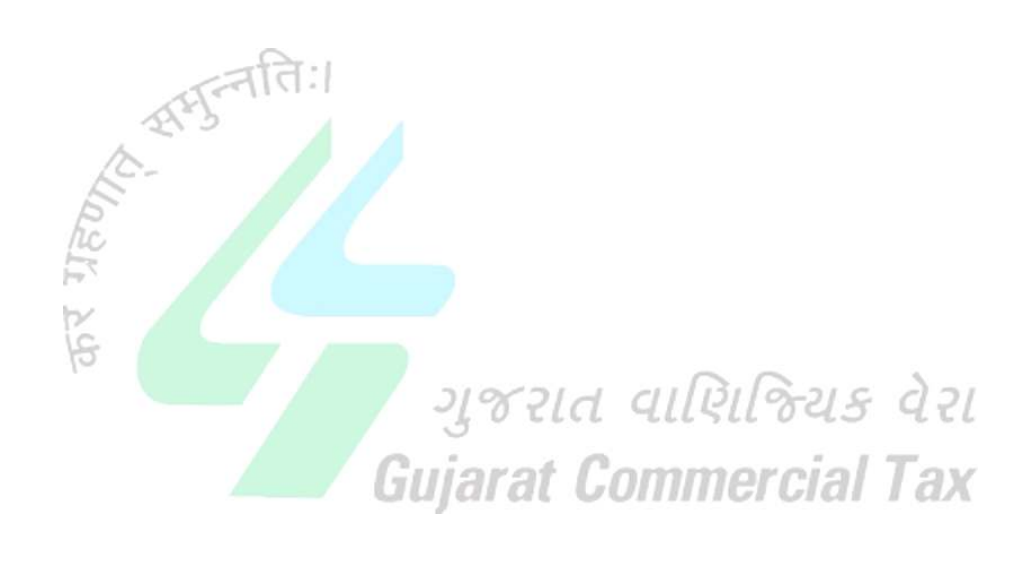

# **Contents**

| 1. Introduction to Digital CST-Form        |  |
|--------------------------------------------|--|
| 2. Download Digital CST-Form               |  |
| 3. Validate Digital Signature              |  |
| 4. Validate Digital CST-Form Numbers       |  |
| 5. Validate Signed PDF of Digital CST-Form |  |

## **1. Introduction to Digital CST-Form**

The Commissioner of Commercial Taxes, Government of Gujarat is going to introduce the facility of printing forms under Central Sales Tax Act, 1956 at dealers' end.

Gujarat launched a scheme of partial on-line forms wef 1.7.2008 in which dealer gave details of purchase against forms in the appendix of the CST return. System used to check the details and forms were printed on a pre –printed stationery by the Department and dispatched to the place of business of the dealer. As a further step towards process reengineering, printing of forms by the Department is to be discontinued and dealers will be able to print forms at their end. These forms will come with a digital signature, bar code, Departments' logo and a watermark.

Details of the forms issued can be verified form the TINXSYS and Department's web site: www.commercialtax.gujarat.gov.in.

**Process Re-Engineering Step I**: The Commercial Tax Department, Government of Gujarat, had launched a unique scheme of on-line issue of forms like C, H and F on their portal www.commercialtax.gujarat.gov.in from 1.7.2008. A dealer is not required to apply for obtaining blank statutory forms. CST e-Returns filed by him are considered as request for forms of application for forms.

**Process Re-Engineering Step II**: Now, the Department does not print any form. Dealer has to show requirement of forms (C, H and F) in the appendix of the CST e-return and if the details are found OK, he can print the forms at his end. There is no human intervention. However, the system validates the purchase details shown in the CST return with the VAT return. If there is a gap, Joint Commissioner will verify and issue the forms.

Tax payer is required to validate digital signature on his computer. This is one time activity for one computer. Further, it is desirable to have latest version (version 10 or higher is recommended) of Acrobat reader.

# 2. Download Digital CST-Form

1. Login to Web-Portal

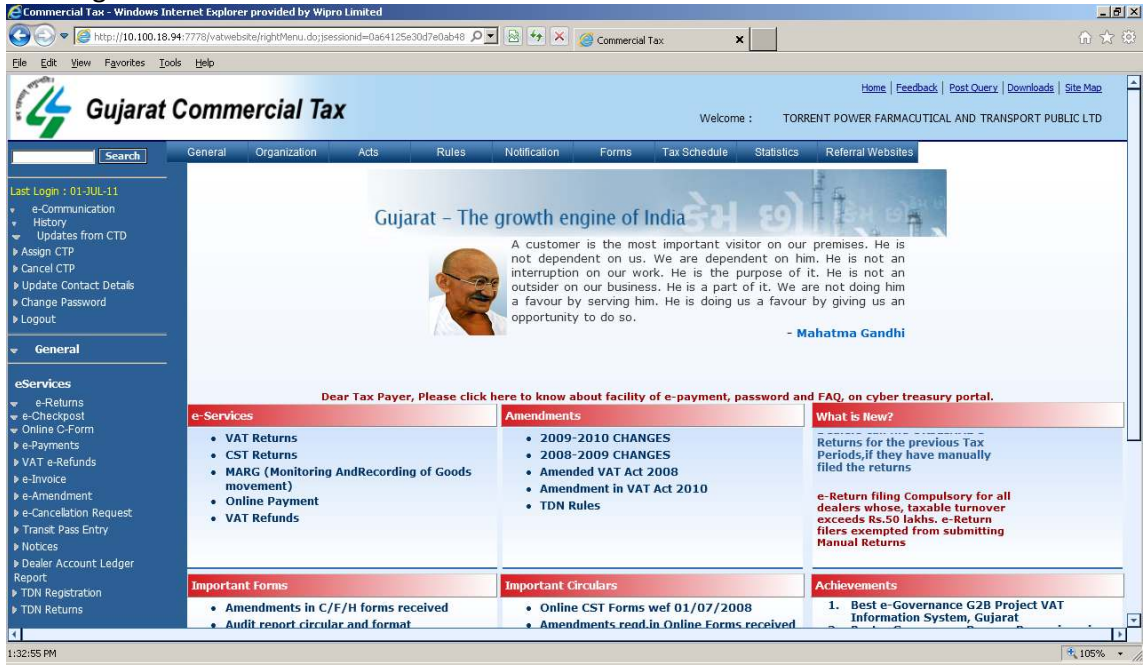

2. Click the link- Online C-Form from the left menu under the heading eServices. Click on Approved CST-Forms

| jie <u>E</u> dit <u>V</u> iew F <u>a</u> vorites <u>T</u> ools <u>H</u> elp                                                                                                    |                                                                                                    |                                                                                                    |                                                                                                    |
|----------------------------------------------------------------------------------------------------|----------------------------------------------------------------------------------------------------|----------------------------------------------------------------------------------------------------|----------------------------------------------------------------------------------------------------|
| Last Login : 01-JUL-11<br>• e-Communication<br>• History<br>• Updates from CTD<br>> kasign CTP<br>> Update Contact Details<br>> Update Contact Details<br>> Logout<br>• General                                                                                                    | Gujarat – The                                                                                                    | growth engine of India<br>A customer is the most important visitor on our<br>not dependent on us. We are dependent on hi<br>interruption on our work. He is the purpose of<br>a favour by serving him. He is doing us a favour<br>opportunity to do so.                               | premises. He is<br>m. He is not an<br>it. He is not an<br>it. He is not an<br>are not doing him<br>by giving us an<br>Iahatma Gandhi                                                                                                    |
| eServices                                                                                                    | Dear Tax Payer, Please click I<br>ces<br>AT Returns<br>ST Returns<br>ARG (Monitoring AndRecording of Goods<br>ovement)<br>hline Payment<br>AT Refunds                                                                                                   | here to know about facility of e-payment, password an<br>Amendments<br>2009-2010 CHANGES<br>2008-2009 CHANGES<br>Amended VAT Act 2008<br>Amendment in VAT Act 2010<br>TDN Rules                                                                                                    | d FAQ, on cyber treasury portal.<br>What is New?**<br>Important : For all who have<br>Applied for obtaining the Tax<br>Deduction Number                                                                                                    |
| VAT e-Refunds  e-Invoice Importat e-Cancelation Request Au Transt Pass Entry Notoces Dealer Account Ledger Au Report TDN Registration M TDN Registration M TDN Registration M M TDN Registration M M TDN Registration M M M TDN Registration M M M M M M M M M M M M M M M M M M M | nt Forms<br>mendments in C/F/H forms received<br>Jdft report circular and format<br>mended Form 205<br>mended Form 205 (In Gujarati)<br>sic Info on Registration<br>anual for ewayabills(402/403) (Gujarati)<br>anual for ewayabills(402/403) (Enolich) | Important Circulars         • Online CST Forms wef 01/07/2008         • Amendments reqd.in Online Forms received         • A quick guidance to obtain CST Forms on-<br>line.         • e-Returns / revised e-Returns up to March<br>2009 are allowed to be filed uptil<br>31/12/2009. | Achievements 1. Best e-Governance G2B Project VAT Information System, Gujarat 2. Best e-Governance Process Re-engineering Project VAT Information System, Gujarat 3. Best IT Adoption through an e-governance project 4. EDGE-2010  0. Your Service: e-Gov Branch, B/2 |

La VI

# 3. Select the parameters- Quarter, Year, Form-Type and Mode. Click on Submit

| Scartin     | and the second | Press of the second second sec | 1100000 1 1 1 1 1 1 1 1 1 1 1 1 1 1 1 1 |         | 11 Contraction | Trees and the second second |                 | Townson a superior of |
|-------------|----------------|----------------------------------------------------------------------------------------------------|-----------------------------------------|---------|----------------|-----------------------------|-----------------|-----------------------|
|             |                |                                                                                                    |                                         |         | Appro          | ved CST Forms               |                 |                       |
|             |                |                                                                                                    |                                         |         |                |                             |                 |                       |
| n CTD       |                | TTN ·                                                                                                    | 24040702004                             | F       | irm Name :     | TOPPENT DOWER EA            |                 | ND TRANSPORT DUBLIC   |
|             |                | 114.                                                                                                    | 21010702001                             |         | initianitie .  | TORGENT FOWERTA             | INFIACO TICAL A | NO THANSFORT FODELC   |
|             |                | Quarter :                                                                                                    | 1 April-30 Jur                          | ine 🗾 🔪 | 'ear :         | 2010 - 2011 💌               |                 |                       |
| act Details |                | Form Type                                                                                                    | CET Form C                              | -       | lada i         | Garante Calde               |                 |                       |
| vord        |                | Form type .                                                                                                    | [C31-Follin C]                          | r -     | ioue .         | 💌 Regular 💟 Addici          | onal 🤍 Add Of   | n 🙄 Amendment         |
|             |                |                                                                                                    |                                         |         |                | Submit                      |                 |                       |
|             |                |                                                                                                    |                                         |         |                | Jubilit                     |                 |                       |
|             |                |                                                                                                    |                                         |         |                |                             |                 |                       |
|             |                |                                                                                                    |                                         |         |                |                             |                 |                       |
|             |                |                                                                                                    |                                         |         |                |                             |                 |                       |
|             |                |                                                                                                    |                                         |         |                |                             |                 |                       |
|             |                |                                                                                                    |                                         |         |                |                             |                 |                       |
| ıds         |                |                                                                                                    |                                         |         |                |                             |                 |                       |
|             |                |                                                                                                    |                                         |         |                |                             |                 |                       |
|             |                |                                                                                                    |                                         |         |                |                             |                 |                       |
| n Request   |                |                                                                                                    |                                         |         |                |                             |                 |                       |
| Entry       |                |                                                                                                    |                                         |         |                |                             |                 |                       |
|             |                |                                                                                                    |                                         |         |                |                             |                 |                       |
| int Lodger  |                |                                                                                                    |                                         |         |                |                             |                 |                       |
| inc Leager  |                |                                                                                                    |                                         |         |                |                             |                 |                       |
| tion        |                |                                                                                                    |                                         |         |                |                             |                 |                       |
| n           |                |                                                                                                    |                                         |         |                |                             |                 |                       |

### 4. On Submit, web-portal will display seller wise CST-Form

| 🧲 Commercial Tax - Windows Inte                               | ernet Explo         | orer provided by   | Wipro Limited      |                              |                       |                                             |              |                 |                      |                            |                      | _ 8 ×    |
|---------------------------------------------------------------|---------------------|--------------------|--------------------|------------------------------|-----------------------|---------------------------------------------|--------------|-----------------|----------------------|----------------------------|----------------------|----------|
| C                                                             | <b>4</b> :7778/vatw | vebsite/approveCFi | orm.do             | به 🗟 🚽                       | × @ Comm              | ercial Tax                                  | ×            | [               |                      |                            | ⋒                    | ☆ 😳      |
| <u>File Edit View Favorites Tools</u>                         | ls <u>H</u> elp     |                    |                    |                              |                       |                                             |              |                 |                      |                            |                      |          |
| 👍 Gujarat (                                                   | Comr                | nercial            | Tax                |                              |                       |                                             | Welcome :    | TORRENT POWE    | iome   Feedback   Po | ost Query   D              | ownloads   Site Mar  | 2 A      |
| Search                                                        | General             | Organizatio        | on Acts            | Rules Notifica               | tion Form             | is Tax Sch                                  | iedule Stat  | istics Referral | Websites             |                            |                      |          |
| Last Login : 01-JUL-11<br>• e-Communication                   |                     |                    |                    |                              | Аррі                  | roved CST For                               | ms           |                 |                      |                            |                      |          |
| Updates from CTD Assign CTP Cancel CTP Update Contact Details |                     | TIN :<br>Quart     | 2404<br>ter : 1 Ju | 10702004<br>Jly-30 September | Firm Name :<br>Year : | TORRENT PC                                  | WER FARMACU  | TICAL AND TRANS | PORT PUBLIC LTD      |                            |                      |          |
| Change Password     Logout                                    |                     | Form               | Type : CST         | F-Form C 💌                   | Mode :                | <ul> <li>Regular</li> <li>Submit</li> </ul> | C Additional | Add On 🥤 Amer   | Idment               |                            |                      |          |
| ₩ General                                                     |                     |                    |                    |                              |                       |                                             |              |                 | Total Reco           | ords:8 (                   | Current Page : 1/1   | 1        |
| eServices<br>▼ e-Returns<br>▼ e-Checkpost                     | Sr<br>No.           | Ack. No.           | Seller TIN         | Seller Firm Name             | Seller State          | Period From                                 | Period To    | Issue Date      | No. of Invoices      | Total<br>Invoice<br>Amount | Generate/View<br>Pdf |          |
| ♥ Online C-Form ▶ e-Payments                                  | 1                   | 99900000312        | 1020104568         | TEST FIRMS                   | Assam                 | 01/04/2010                                  | 30/06/2010   | 27/06/2011      | 2                    | 115                        | 2                    |          |
| VAT e-Refunds                                                 | 2                   | 99900000312        | 3242009567         | SHREE RAM SOLVEX             | Punjab                | 01/04/2010                                  | 30/06/2010   | 27/06/2011      | 1                    | 154014                     | Generate             |          |
| e-Invoice                                                     | 3                   | 99900000312        | 3431068611         | NARULA FOODS PVT LTD         | Punjab                | 01/04/2010                                  | 30/06/2010   | 27/06/2011      | 1                    | 182943                     | Generate             |          |
| e-Cancellation Request                                        | 4                   | 99900000312        | 3511014635         | RICELA HEALTH FOODS LMT      | Punjab                | 01/04/2010                                  | 30/06/2010   | 27/06/2011      | 2                    | 345280                     | Generate             |          |
| Transit Pass Entry                                            | 5                   | 99900000312        | 3511064493         | SATKARTAR SOLVEX PVT LTD     | Punjab                | 01/04/2010                                  | 30/06/2010   | 27/06/2011      | 2                    | 246307                     | 7                    |          |
| Notices                                                       | 6                   | 99900000312        | 3521120020         | EVERSHINE SOLVEX PVT LTD     | Punjab                | 01/04/2010                                  | 30/06/2010   | 27/06/2011      | 1                    | 127760                     | Generate             |          |
| Dealer Account Ledger     Report                              | 7                   | 99900000312        | 5020104568         | ONGC                         | Assam                 | 01/04/2010                                  | 30/06/2010   | 27/06/2011      | 1                    | 110                        | Generate             |          |
| TDN Registration                                              | 8                   | 99900000312        | 27710370340V       | NAGPUR MOTORS PVT LTD        | Maharastra            | 01/04/2010                                  | 30/06/2010   | 27/06/2011      | 1                    | 30714                      | Generate             |          |
| TDN Returns                                                   |                     | First              |                    |                              | revious               |                                             |              | Next            |                      | La                         | st                   |          |
| •                                                             |                     |                    |                    |                              |                       |                                             |              |                 |                      |                            |                      | Þ        |
| 1:36:11 PM                                                    |                     |                    |                    |                              |                       |                                             |              |                 |                      |                            | 105%                 | 10 • //. |

### 5. Click on Ack. No to see the details of Invoice.

| 🗐 http    | http://10.100.18.94:7778/vatwebsite/approveCForm.do?dispatch=getInvoiceDtls&cstFormNo=241040001 - Win 💶 🗖 🗙 |             |                 |                |            |                   |  |  |
|-----------|----------------------------------------------------------------------------------------------------|-------------|-----------------|----------------|------------|-------------------|--|--|
|           | Invoice Details                                                                                             |             |                 |                |            |                   |  |  |
| Sr<br>No. | CST Form No.                                                                                                | Invoice No. | Invoice<br>Date | Value Of Goods | Tax Amount | Invoice<br>Amount |  |  |
| 1         | 241040001411028                                                                                             | 55095       | 25/04/2010      | 171153         | 1711.52    | 172864            |  |  |
| 2         | 241040001411028                                                                                             | 55094       | 25/04/2010      | 170709         | 1707.09    | 172416            |  |  |
|           |                                                                                                    |             |                 | Close          |            |                   |  |  |
|           |                                                                                                    |             |                 |                |            |                   |  |  |
|           |                                                                                                    |             |                 |                |            |                   |  |  |
|           |                                                                                                    |             |                 |                |            | 🔍 105% 👻 🏸        |  |  |

6. Close this Invoice Details and Press Generate Button. It will ask to save/open the CST-Form. Save the CST-Form. After generation of CST-Form, tax-payer will be able to re-open/download the CST-Form from web-portal; this can be used in event of loss of the CST-Form.

| Commercial tax trinuor                            | A S Alleen | ICC LAPIO | ner provideo by    | Anipitotenniteu |                             |              |               |                |                   |                      |                | -                  | 1013  |
|---------------------------------------------------|------------|-----------|--------------------|-----------------|-----------------------------|--------------|---------------|----------------|-------------------|----------------------|----------------|--------------------|-------|
| 😋 💽 🗢 🥌 http://10.10                              | 0.18.94:7  | 778/vatw  | ebsite/approveCF   | orm.do          | و 🗟 🕨                       | 🔀 🏈 Comm     | ercial Tax    | ×              |                   |                      |                | 6 2                | 3 200 |
| <u>File E</u> dit <u>V</u> iew F <u>a</u> vorites | Tools      | Help      |                    |                 |                             |              |               |                |                   |                      |                |                    |       |
| AND IN                                            |            |           |                    |                 |                             |              |               |                | н                 | iome   Feedback   Po | ost Query   Do | wnloads   Site Map | F     |
| 🚺 Guiara                                          | at C       | omn       | nercial            | Tax             |                             |              |               | 14/-l          | TOPPENT DOWE      |                      | ND TRANCO      |                    |       |
| · · · · · · · · · · · · · · · · · · ·             |            |           |                    |                 |                             |              |               | vveicome :     | TORRENT POWER     | K FARMACUTICAL /     | AND TRANSP     | OKT PUBLIC LTD     |       |
| Search                                            | (          | General   | Organizatio        | on Acts         | Rules Notifica              | tion Form    | is Tax Sch    | nedule Sta     | tistics Referral  | Websites             |                |                    |       |
|                                                   | _          |           |                    |                 |                             |              |               |                |                   |                      |                |                    |       |
|                                                   |            |           |                    |                 |                             | Арр          | roved CST For | ms             |                   |                      |                |                    |       |
| e-Communication<br>History                        |            |           |                    |                 |                             |              |               |                |                   |                      |                |                    |       |
| Updates from CTD                                  |            |           | TIN :              | 2404            | 10702004                    | Firm Name :  | TORRENT PC    | WER FARMACL    | ITICAL AND TRANSI | PORT PUBLIC LTD      |                |                    |       |
| Assign CTP                                        |            |           | Quar               | ter: 11         | Ilv-30 September            | Year :       | 2011 - 201    | 2 -            |                   |                      |                |                    |       |
| Update Contact Details                            |            |           | dam.               |                 |                             |              | 12011 201     |                | _                 |                      |                |                    |       |
| Change Password                                   |            |           | Form               | Type : CST      | F-Form C 🗾                  | Mode :       | Regular (     | C Additional C | Add On 🤤 Amen     | idment               |                |                    |       |
| Logout                                            |            |           |                    |                 |                             |              | Cubmit        |                |                   |                      |                |                    |       |
| - General                                         | _          |           |                    |                 |                             |              | Subinit       |                |                   |                      |                |                    |       |
|                                                   | -          |           |                    |                 |                             |              |               |                |                   | Total Reco           | ords:8 Cu      | urrent Page : 1/1  |       |
| eServices                                         |            | -         |                    |                 |                             | 110          |               |                |                   |                      | Total ,        | 100                |       |
| e-Returns<br>e-Checkpost                          |            | No.       | Ack. No.           | Seller TIN      | Seller Firm Name            | Seller State | Period From   | Period To      | Issue Date        | No. of Invoices      | Invoice        | Pdf                |       |
| Online C-Form                                     |            |           |                    |                 | TEAT FINIS                  | • (4)54(5)   |               | - Polociporo   | 22/05/2014        | 2                    | Amount         |                    |       |
| e-Payments                                        |            | 1         | 99900000312        | 1020104568      | TEST FIRMS                  | Assam        | 01/04/2010    | 30/06/2010     | 27/06/2011        | 2                    | 115            | 4                  |       |
| e-Invoice                                         |            | 2         | <u>99900000312</u> | 3242009567      | SHREE RAM SOLVEX            | Punjab       | 01/04/2010    | 30/06/2010     | 27/06/2011        | 1                    | 154014         | Generate           |       |
| e-Amendment                                       |            | 3         | 99900000312        | 3431068611      | NARULA FOODS PVT LTD        | Punjab       | 01/04/2010    | 30/06/2010     | 27/06/2011        | 1                    | 182943         | Generate           |       |
| e-Cancellation Request                            |            | 4         | 99900000312        | 3511014635      | RICELA HEALTH FOODS LMT     | Punjab       | 01/04/2010    | 30/06/2010     | 27/06/2011        | 2                    | 345280         | 7                  |       |
| Transit Pass Entry                                |            | 5         | 99900000312        | 3511064493      | SATKARTAR SOLVEX PVT LTD    | Punjab       | 01/04/2010    | 30/06/2010     | 27/06/2011        | 2                    | 246307         | 2                  |       |
| Nouces     Dealer Account Ledger                  |            | 6         | 99900000312        | 3521120020      | EVERSHINE SOLVEX PVT LTD    | Punjab       | 01/04/2010    | 30/06/2010     | 27/06/2011        | 1                    | 127760         | Generate           |       |
| Report                                            |            | 7         | 99900000312        | 5020104568      | ONGC                        | Assam        | 01/04/2010    | 30/06/2010     | 27/06/2011        | 1                    | 110            | Generate           |       |
| TDN Registration                                  |            | 8         | 99900000312        | 27710370340V    | NAGPUR MOTORS PVT LTD       | Maharastra   | 01/04/2010    | 30/06/2010     | 27/06/2011        | 1                    | 30714          | Generate           |       |
| TDN Returns                                       |            |           | -                  | 6               | -                           | lastana.     |               |                | *1+               |                      | Las            | ŧ                  |       |
| 4                                                 | Do yo      | ou want t | to open or save    | 2410400014      | 11028.pdf from 10.100.18.94 | 12           |               |                | Open Sav          | re 🔽 ⊆ancel          | ×              | 1.00               | >     |
| 38:57 PM                                          |            |           |                    |                 |                             |              |               |                |                   |                      |                | 105%               |       |

al vi

### 7. Save the CST-Form

| 🥖 Save As                                                                                         |                      |                                                                                      |               |        | × |
|---------------------------------------------------------------------------------------------------|----------------------|--------------------------------------------------------------------------------------|---------------|--------|---|
|                                                                                                   | Documents 👻          | 👻 🔂 Sea                                                                              | rch           |        | 2 |
| 🕒 Organize 👻 👬 Views                                                                              | ▼ 📑 New Folder       |                                                                                      |               | (      | 0 |
| Favorite Links  Desktop More  Folders  Folders  Contacts  Cookies  Cookies  Desktop  Documents  V | Name Date mou        | dified • Type • Size<br>Downloads<br>My Music<br>My Shapes<br>NeroVision<br>templete | <b>▼</b> Tags |        |   |
| File <u>n</u> ame: 2410                                                                           | )40001411028.pdf     |                                                                                      |               |        | - |
| Save as <u>t</u> ype: Foxit                                                                       | PDF Document (*.pdf) |                                                                                      |               |        | - |
| Hide Folders                                                                                      |                      |                                                                                      | <u>S</u> ave  | Cancel |   |

8. Open this file with Acrobat Read (version X or higher is recommended). Validate signature as per the steps mentioned in next chapter.

|             | • • 133% • • 133% •                                                                 |                           |                                                                                                    |         | _     |
|-------------|-------------------------------------------------------------------------------------|---------------------------|----------------------------------------------------------------------------------------------------|---------|-------|
| You are cur | rrently viewing a signed version. All editing and interactive features are disabled | d. Save a copy and reopen | to edit this document.                                                                                         | Vi      | iew F |
|             |                                                                                     |                           |                                                                                                    |         |       |
|             | This Dealersties from                                                               |                           | Triplicate as to contact it to Double to the Coloring I                                                        | _       |       |
|             | [Inis Declaration form ca                                                           | n be printed in           | NTRAL SALES TAX                                                                                                |         |       |
|             | argentar                                                                            | (Registration             | & Turnover) Rules 1057                                                                                         |         |       |
|             |                                                                                     | (Registration             | FORM "C"                                                                                                    |         |       |
|             | <sup>6</sup> ગુજરાત વાલિજિયક વેરા<br>ગુજરાત વાલિજિયક વેરા                           |                           |                                                                                                    |         |       |
|             |                                                                                     | OR OF DEC                 |                                                                                                    |         |       |
|             |                                                                                     |                           |                                                                                                    |         |       |
|             |                                                                                     |                           |                                                                                                    |         |       |
|             | Serial No.                                                                          | :                         | 241070000010804                                                                                                |         |       |
|             | Name of Issuing State                                                               | :                         | Guiarat Gor Con Signature valid                                                                                |         |       |
|             | SEAL of Issuing Authority                                                           | :                         | Our Digitally signatur                                                                                         |         |       |
|             | Office of Issue                                                                     | :                         | Division 1 (ABD)                                                                                               |         |       |
|             | Date of Issue                                                                       | :                         | 20/07/2011                                                                                                    |         |       |
|             |                                                                                     |                           | ****                                                                                                    |         |       |
|             |                                                                                     | AE                        | NT OF                                                                                                    |         |       |
|             | This form of Declaration is valid of                                                | only for the fo           | llowing: 🕟                                                                                                    |         |       |
| irt 💧       | 68628899952                                                                         |                           |                                                                                                    |         |       |
|             |                                                                                     | 7000001000101             | And and a second second second second second second second second second second second second second second se | 20 0 10 |       |

# 3. Validate Digital Signature

- 1. Download and install latest version of Acrobat Readers. (Version 10 or higher is recommended).
- 2. Open PDF of CST-Form in Acrobat Reader.
- 3. This will show the "Validity Unknown" in Digital Signature.

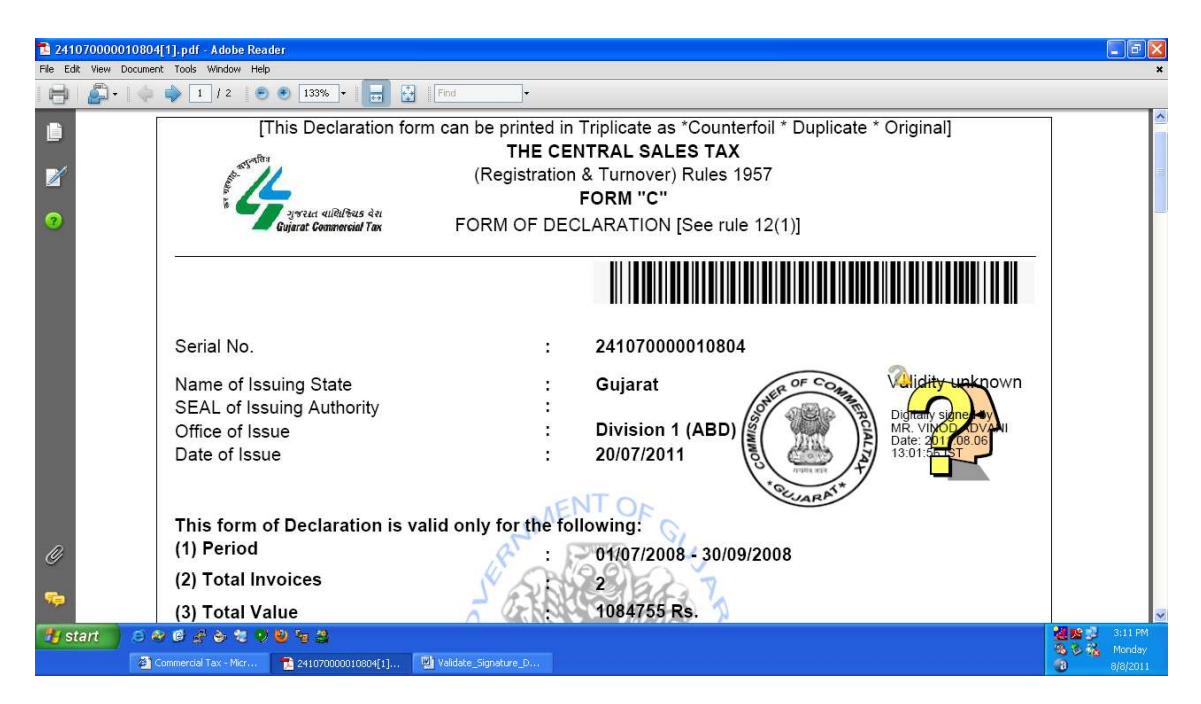

### 4. Right Click on Digital Signature and Click on Validate Signature.

| File Edit View Docu | iment Tools Window Help                                                                                                    |                                                                         |                                        | ×                 |
|---------------------|----------------------------------------------------------------------------------------------------|-------------------------------------------------------------------------|----------------------------------------|-------------------|
|                     | 🖕 🌳 🚺 / 2 💌 🖲 🚺 133% 🔻 🧮 🚼                                                                                                    | Find -                                                                  |                                        |                   |
|                     | [This Declaration fo                                                                                                    | rm can be printed in Triplicate as *Counterfoil * Duplicate * Original] | 7                                      | 1                 |
|                     | - ব্রুটি গ                                                                                                    | THE CENTRAL SALES TAX                                                   |                                        |                   |
|                     | p                                                                                                    | (Registration & Turnover) Rules 1957                                    |                                        |                   |
|                     | to the second second se | FORM "C"                                                                |                                        |                   |
| <b>?</b>            | Gujarat Commercial Tax                                                                                                    | FORM OF DECLARATION [See rule 12(1)]                                    |                                        |                   |
|                     | · · · · · · · · · · · · · · · · · · ·                                                                                                    |                                                                         |                                        | - 1               |
|                     |                                                                                                    |                                                                         |                                        | - 1               |
|                     |                                                                                                    |                                                                         |                                        | - 1               |
|                     | Serial No.                                                                                                    | : 241070000010804                                                       |                                        | - 1               |
|                     | Name of Issuing State                                                                                                    | : Gujarat                                                               |                                        | - 1               |
|                     | SEAL of Issuing Authority                                                                                                    | Didney Valdate Signature                                                | Ċ.                                     |                   |
|                     | Office of Issue                                                                                                    | : Division 1 (ABD)                                                      |                                        |                   |
|                     | Date of Issue                                                                                                    | : 20/07/2011                                                            | rties                                  |                   |
|                     |                                                                                                    | Per un phi                                                              |                                        |                   |
|                     | This fame of Declaration is                                                                                                    | NENIOF CAR                                                              |                                        | - 1               |
| 0                   | (1) Period                                                                                                    | and only for the following.                                             |                                        | - U               |
| <u>U</u>            | (I) Fellou                                                                                                    | : 01/07/2008 - 30/09/2008                                               |                                        | - U               |
| _                   | (2) Total Invoices                                                                                                    | × 5 5 2 5 2 7                                                           |                                        | - 1               |
|                     | (3) Total Value                                                                                                    | 1084755 Rs.                                                             |                                        | 5                 |
| 🐮 start 🔰 🖉         | ) * 6 3 8 % <b>9 9 %</b> 3                                                                                                    |                                                                         | 11 11 11 11 11 11 11 11 11 11 11 11 11 | 3:12 PM<br>Mooday |
|                     | 🚰 Commercial Tax - Micr 🛛 🔁 241070000010804[1]                                                                                                    | Validate_Signature_D                                                    | 0                                      | 8/8/2011          |

| 5. Click on <b>Signature Properties</b> .                                                                                                    |
|----------------------------------------------------------------------------------------------------|
| Signature Validation Status                                                                                                    |
| Signature validity is UNKNOWN.<br>- The Document has not been modified since this signature was applied.<br>- The signer's identity is unknown because it has not been included in your list of trusted<br>identities and none of its parent certificates are trusted identities. |
| Legal Notice       Signature Properties                                                                                                    |

### 6. Click on Signer

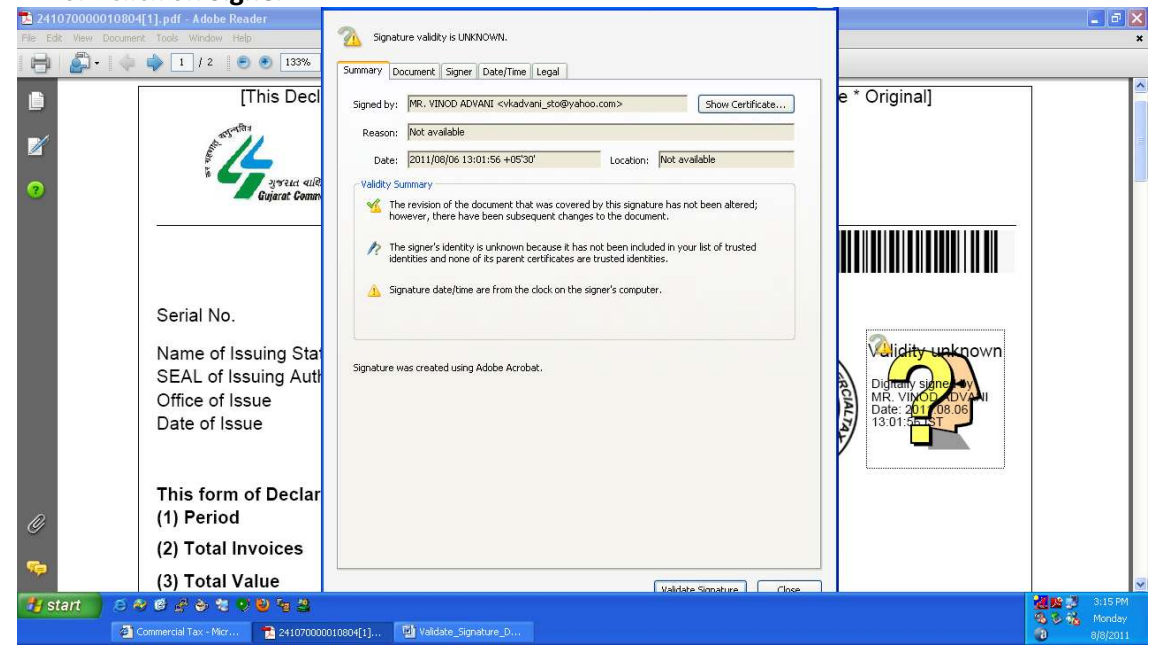

### 7. Click on Show Certificate.

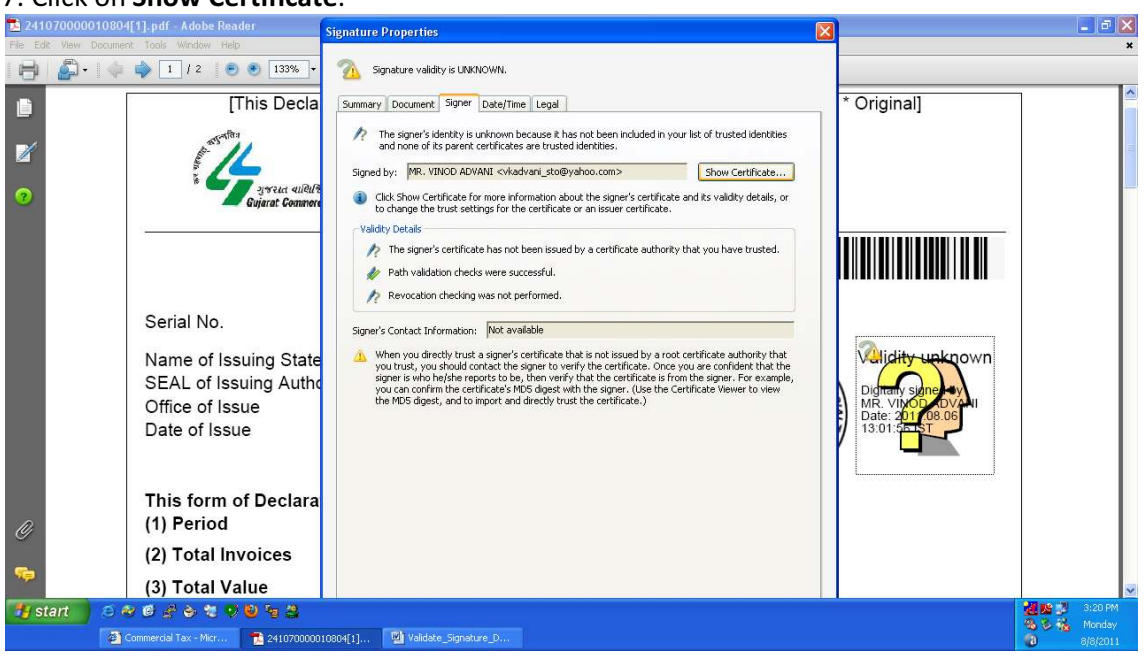

### 8. Click on Trust.

| 2410      | 07000001080   | 4[1].pdf - Adobe Reader                                                            | Signature Properties                                                                                                    | <b>- - X</b>                                                                 |
|-----------|---------------|------------------------------------------------------------------------------------|----------------------------------------------------------------------------------------------------|------------------------------------------------------------------------------|
| File Edit | t View Docume | nt Tools Window Help                                                               |                                                                                                    | ×                                                                            |
|           | P1. 4         |                                                                                    | Certificate Viewer 🛛                                                                                                    |                                                                              |
|           |               | [This Decla                                                                        | This dialog allows you to view the details of a certificate and its entire issuance chain. The<br>details correspond to the selected entry. Multiple issuance chains are being displayed because<br>none of the chains were issued by a trust anchor. |                                                                              |
|           |               |                                                                                    | Show all certification paths found                                                                                                    |                                                                              |
| •         |               | * Zeven autour<br>Gujarat Commen                                                   | MR. VIINOD ADVAMI sckadt<br>Summary Details Revocation Trust Policies Legal Notice<br>MR. VINOD ADVAMI sckadvari_sto@yahoo.com><br>COMMISSIONERATE COMMERCIAL TAX<br>Issued by: Tata Consultancy Services Certifying Authority                        | -                                                                            |
|           |               | Serial No.                                                                         | Inde PKI<br>Vald from: 2011/07/151734:59+6530'<br>Vald to: 2012/07/14 17:34:59+6530'<br>Intended Usage: Sign transaction, Sign document                                                                                                    |                                                                              |
| l         |               | Name of Issuing State<br>SEAL of Issuing Autho<br>Office of Issue<br>Date of Issue | Milidity ustrown<br>Digtor, signed w<br>MR. Wido bovu<br>Jace: 201 08.06<br>13.01:551                                                                                                    |                                                                              |
| 0         |               | This form of Declara<br>(1) Period                                                 | Export                                                                                                    |                                                                              |
| -         |               | (2) Total Invoices                                                                 | The selected certificate path is valid.                                                                                                    |                                                                              |
| 77        |               | (3) Total Value                                                                    | The path validation checks were done at 2011/08/08 15:14:07 +05'30'                                                                                                    | ×                                                                            |
| 🦺 st      | art 💋 🙆 🖉     | 🏘 🥵 🔮 📚 🤨 💙 💆 🌆 🚢<br>Commercial Tax - Micr 📑 24107000001                           | 804(1) 🔁 Validate_Signature_D                                                                                                    | 2:20 PM<br>3:20 PM<br>3:3 3 3 4 Monday<br>3:20 PM<br>4:00 Monday<br>8/8/2011 |

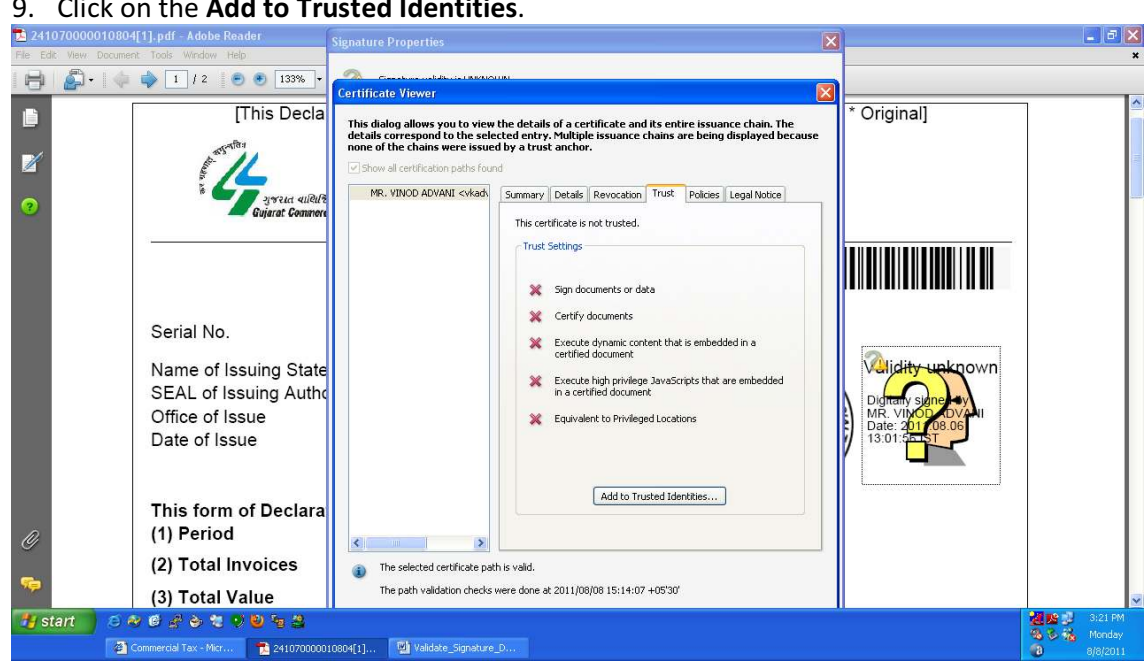

10. Tick all checklist and Click on OK. (In some version of Acrobat Reader, only three checkboxes will be available.)

| 2410      | )70000010804[1].pdf - Adobe Reader                                                              |                                                                                                    | ×                                                                                    | _ 2 ×                                                       |
|-----------|-------------------------------------------------------------------------------------------------|----------------------------------------------------------------------------------------------------|--------------------------------------------------------------------------------------|-------------------------------------------------------------|
| File Edit | View Document Tools Window Help                                                                 | Certificate Viewer                                                                                                    |                                                                                      | ×                                                           |
|           | [This Decla                                                                                     | This dialog allows you to view the details of a certificate and its entire issuance chain. The<br>details correspond to the selected entry. Multiple issuance chains are being displayed because<br>none of the chains were issued by a trust anchor. | * Original]                                                                          | -                                                           |
| Ø         | and all all all all all all all all all al                                                      | Import Contact Settings                                                                                                    |                                                                                      | 110                                                         |
| ?         | a Sujarat Commer                                                                                | Cartificate Details<br>Subject: MR. VINOD ADVANI <vkadvani_sto@yahoo.com><br/>Issue: Tak Grosultancy Services Cartifying Authority <admin@tcs-ca.tcs.co.in></admin@tcs-ca.tcs.co.in></vkadvani_sto@yahoo.com>                                         |                                                                                      |                                                             |
| l         | Serial No.<br>Name of Issuing State<br>SEAL of Issuing Auth<br>Office of Issue<br>Date of Issue | Usage: Sign transaction, Sign document<br>Expiration: 2012.07.14 12:04:59 2<br>Trust<br>Trust this certificate for:                                                                                                    | Didity unknown<br>Didity unknown<br>Didity singery<br>MR vixe 201 06 06<br>13:01:015 |                                                             |
| 0         | This form of Declara<br>(1) Period                                                              |                                                                                                    |                                                                                      |                                                             |
| -         | (2) Total Invoices                                                                              | Help OK Cancel                                                                                                    |                                                                                      |                                                             |
| 20        | (3) Total Value                                                                                 | ОК                                                                                                    |                                                                                      | M                                                           |
| 🥙 sta     | art 🔰 😂 🕸 📽 🔗 🐮 👽 🕹 🐄 🔮                                                                         |                                                                                                    |                                                                                      | 1 2013 PM 3:23 PM 10 20 20 20 20 20 20 20 20 20 20 20 20 20 |
|           | 🍘 Commercial Tax - Micr 🔁 241070000                                                             | 10804[1] 😢 Validate_Signature_D                                                                                                    |                                                                                      | 8/8/2011                                                    |

9. Click on the Add to Trusted Identities.

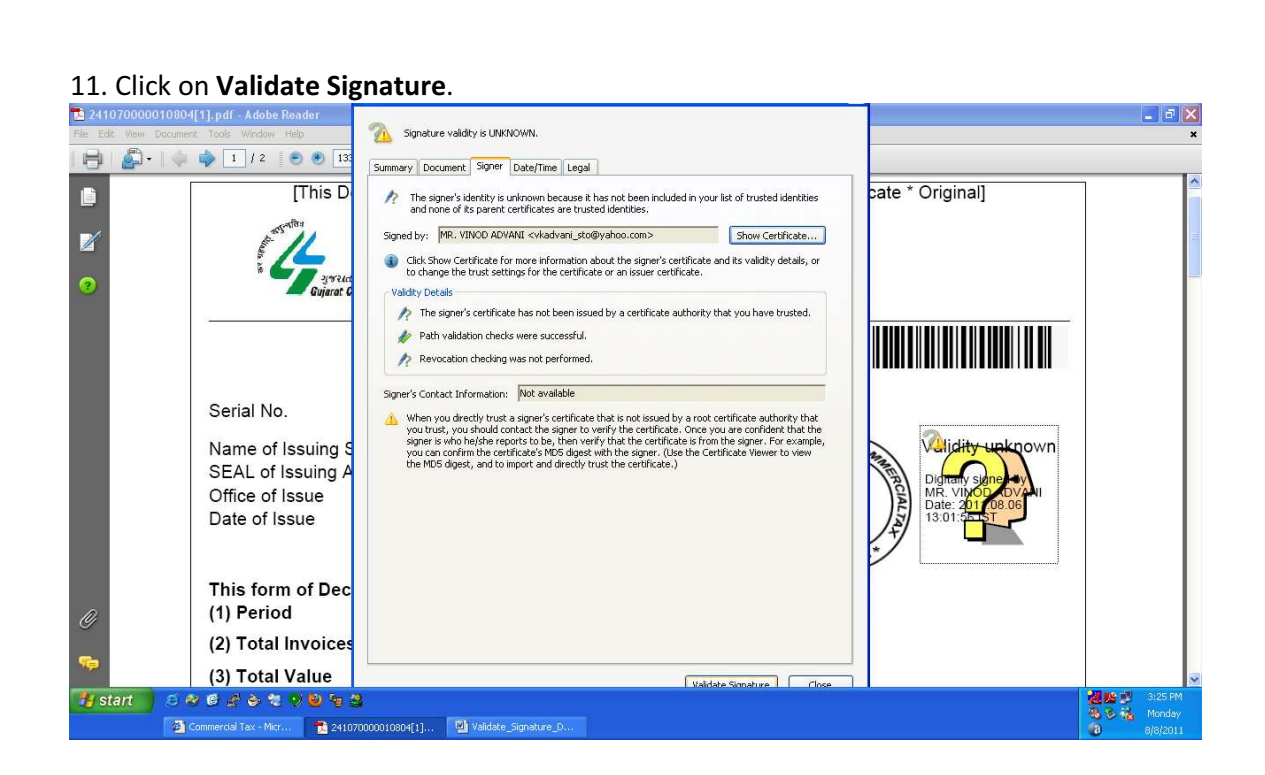

12. Now you can see the PDF of Digital CST-Form with Valid Signature. This exercise is required to perform only once in a computer. Next time, all Digital CST-Form will be automatically signed on that computer.

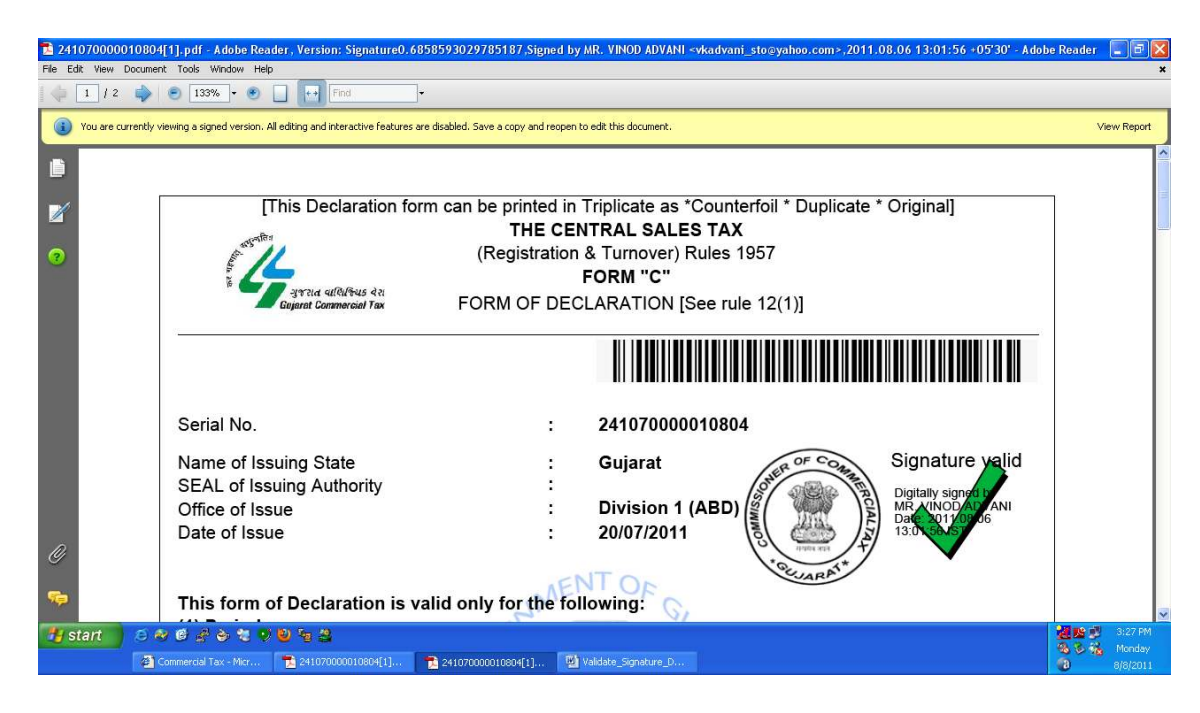

# 4. Validate Digital CST-Form Numbers

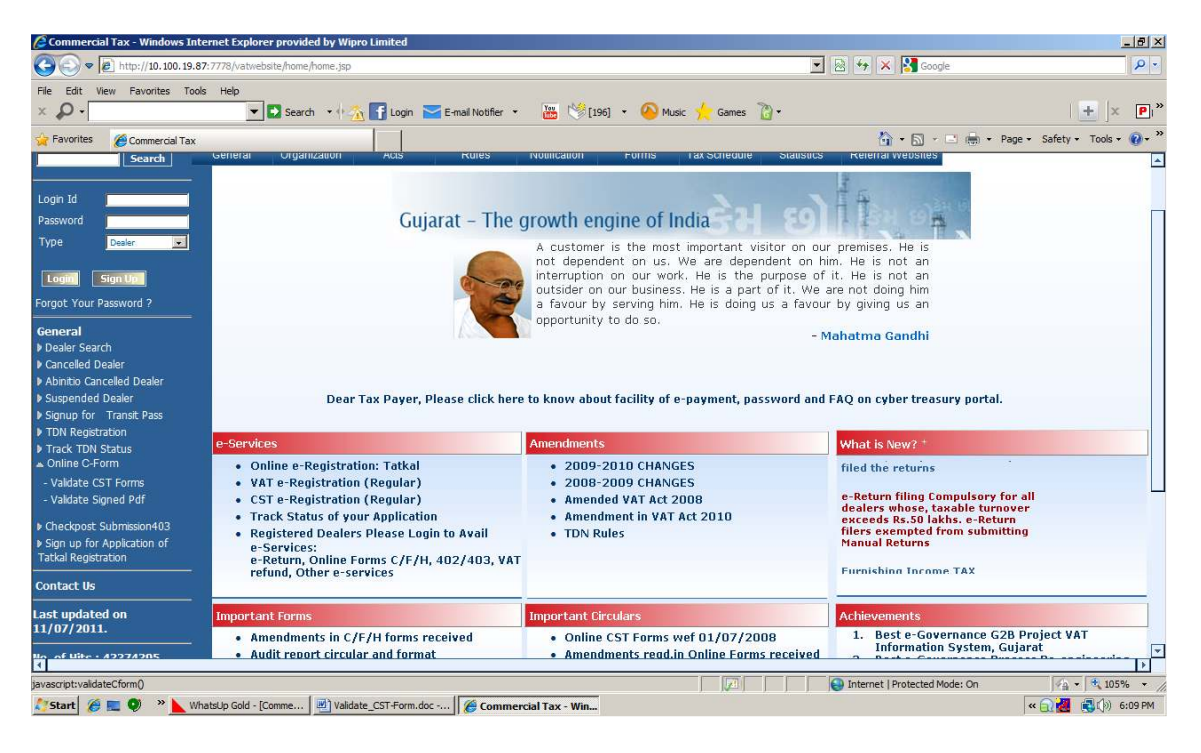

Click the link- Validate CST-Forms 1.

2. Download the template and fill it with CST-Form numbers. Upload Template.

| Commercial Tax - Windows Internet Explorer provided by Wipro Limited                                            |                                                     |
|----------------------------------------------------------------------------------------------------|-----------------------------------------------------|
| 🔊 🗢 🙋 http://10.100.19.87:7778/vatwebsite/rightMenu.do                                                          | 💌 🗟 🍫 🗙 🚰 Google 🖉 🔎                                |
| e Edit View Favorites Tools Help<br>🖌 - 🔽 Search + 🖓 💽 Login 🔤 Email Notifier - 🔠 💖 [196] - 💫 Music 🖕 Games 🍟 - | 🛨  × 🧧                                              |
| Favorites 🏀 Commercial Tax                                                                                      | 🏠 • 🔂 - 🖻 🖶 • Page • Safety • Tools • 😧             |
| Gujarat Commercial Tax                                                                                          | Home   Feedback   Post Query   Downloads   Site Map |
| Search General Organization Acts Rules Notification Forms Tax Schedule St                                       | tatistics Referral Websites                         |
| ph Id Verification of CST Form Numbers                                                                          |                                                     |
| Devier  Do you want to upload CST-Form Template?  Yes  No                                                       |                                                     |
| got Your Password ? Download For CST-Form Validation CST Form Validation CST Form Validation                    |                                                     |
| ealer Search                                                                                                    | 3                                                   |
| ancelled Dealer                                                                                                 |                                                     |
| uspended Dealer Unload File: C\Users\TCS-21KDest Browse                                                         |                                                     |
| gnup for Transit Pass                                                                                           |                                                     |
| ack TDN Status                                                                                                  |                                                     |
| nline C-Form                                                                                                    |                                                     |
| an up for Application of                                                                                        |                                                     |
| kal Registration                                                                                                |                                                     |
| itact Us                                                                                                    |                                                     |
| : updated on<br>D2/2011                                                                                         |                                                     |
|                                                                                                    | Internet   Protected Mode: On                       |
| Start 🍘 📼 🚳 » 📐 WhatsUp Gold - [Comme 🖃] Validate CST-Form.doc 🌈 Commercial Tax - Win                           |                                                     |
|                                                                                                    |                                                     |
|                                                                                                    | 1                                                   |

### 3. It will show the details of uploaded CST-Form Numbers

| A R http://10.100.19.87:                                                | 7778/vatw                    | ebsite/validateCform.do                                                                     | Limited          |                        |              |                            | •            | 47 X            | Google             |                         | <u>تا ـ</u> |
|-------------------------------------------------------------------------|------------------------------|---------------------------------------------------------------------------------------------|------------------|------------------------|--------------|----------------------------|--------------|-----------------|--------------------|-------------------------|-------------|
| le Edit View Favorites Tools                                            | Help                         |                                                                                             |                  |                        |              |                            |              |                 |                    |                         |             |
| P-                                                                      | -                            | 🖸 🖸 Search 🔹 🕂 🐔                                                                            | 🛐 Login 🔛        | E-mail Notifier 🔹 🎬    | (196) • 🥝    | Music 🔶 Games 🦷            | ð •          |                 |                    |                         | +  × P      |
| Favorites 🏾 🄏 Commercial Tax                                            |                              |                                                                                             |                  |                        |              |                            |              |                 | • 🛯 • 🖃 🖷          | n 🔹 Page 👻 Safety 🕶     | Tools - 🔞 - |
| 👍 Gujarat C                                                             | omr                          | nercial Tax                                                                                 | ¢                |                        |              |                            |              | Ho              | ne   Feedback      | Post Query   Downloads  | Site Map    |
| Search                                                                  | General                      | Organization                                                                                | Acts             | Rules Notific          | ation Form   | s Tax Schedule             | Statistics   | Referral W      | /ebsites           |                         |             |
| pin Id peaker y<br>pe Deaker y<br>oolini Ston Up<br>got Your Password ? | Veri<br>Do yo<br>Down<br>CST | fication of CST<br>u want to upload CST-<br>load For CST-Form Vali<br>-Form Numbers Details | Form Numb        | ords,                  |              |                            |              |                 |                    |                         |             |
| ealer Search                                                            |                              |                                                                                             |                  |                        |              |                            |              |                 |                    |                         |             |
| binitio Cancelled Dealer                                                |                              |                                                                                             |                  |                        | Upload CST   | Form Numbers Deta          | ils          |                 |                    |                         |             |
| uspended Dealer                                                         | Uplo                         | ad File:                                                                                    |                  |                        | Browse       |                            |              |                 |                    |                         |             |
| DN Registration                                                         |                              |                                                                                             |                  |                        |              | Upload                     |              |                 |                    |                         | ļ           |
| Track TDN Status<br>Online C-Form<br>Checkpost Submission403            | Sr<br>No.                    | CST Form<br>Number                                                                          | Purchaser<br>TIN | Purchaser Firm<br>Name | Seller TIN   | Seller Firm Na             | me s         | ieller<br>State | No. of<br>Invoices | Total Invoice<br>Amount | Status      |
| Sign up for Application of                                              | 1                            | 241070000030804                                                                             | 10500000000      | test1                  | 27430041276C | APC AIR CONTROL            | Assa         | m               | 1                  | 8180                    | 75 Valid    |
| tkal Registration                                                       | 2                            | 242100000100804                                                                             | 10500000000      | test1                  | 27100014540V | HOSPITALITY APPLIAN<br>.TD | CES PVT Assa | m               | 1                  | 5184                    | 04 Valid    |
| st updated on                                                           |                              |                                                                                             |                  |                        |              |                            |              | Internet   Pr   | rotected Mode: O   | n 👍 -                   | • 105% •    |

4. Web-Portal is also providing the facility to check individual CST-Form number. Click – "No" in "Do You want upload CST-Form Template?" Enter CST-Form number in provided text-box and Submit

| Commercial Tax - Windows Inter                                                                                                    | net Explorer provided by Wipro Limite                                                      | d                                               |                 |                     |                           | _ & ×                                 |
|----------------------------------------------------------------------------------------------------|--------------------------------------------------------------------------------------------|-------------------------------------------------|-----------------|---------------------|---------------------------|---------------------------------------|
| 🕒 🕞 🗢 🙋 http://10.100.19.87:                                                                                                    | 778/vatwebsite/validateCform.do                                                            |                                                 |                 |                     | 💌 🗟 😽 🗙 🚰 Google          | P •                                   |
| File Edit View Favorites Tools                                                                                                    | Help                                                                                       |                                                 |                 |                     |                           |                                       |
| × •                                                                                                    | 💌 🖸 Search 🔹 🕂 🏠 🚹 Log                                                                     | gin 🔀 E-mail Notifier 🔹 🚟 🔇                     | 🤌 [196] 🔹 🙆 Mus | sic 🤸 Games   🚡 🔹   |                           | <u>+</u>  × Pı*                       |
| 🔆 Favorites 🛛 後 Commercial Tax                                                                                                    |                                                                                            |                                                 |                 |                     | 🟠 • 🖾 • 🖻                 | 🖶 🔹 Page 🗸 Safety 🗸 Tools 🛪 🔞 🛪 🎇     |
| 👍 Gujarat C                                                                                                    | ommercial Tax                                                                              |                                                 |                 |                     | Home   Feedbac            | k   Post Query   Downloads   Site Map |
| Search                                                                                                    | General Organization Acts                                                                  | Rules Notificatio                               | n Forms         | Tax Schedule Stat   | istics Referral Websites  |                                       |
| Login Id<br>Password<br>Type Dealer V                                                                                                    | Verification of CST Form                                                                   | Numbers<br>emplate? C Yes © No                  |                 |                     |                           |                                       |
| Forgot Your Password ?                                                                                                    | Download For CST-Form Validation                                                           | 00 Pacarda                                      |                 |                     |                           |                                       |
| General                                                                                                    | Constant Numbers Decails optor.                                                            | 200.1020103                                     |                 |                     |                           |                                       |
| <ul> <li>Abinitio Cancelled Dealer</li> </ul>                                                                                                   | Enter CST-Form Number : 241070                                                             | 000030804                                       | ubmit           |                     |                           |                                       |
| Suspended Dealer                                                                                                    |                                                                                            | 1 200 12 20 20 - 20 - 20 - 20 - 20 - 20         |                 |                     |                           |                                       |
| Signup for Transit Pass     TDN Registration     Track TDN Status     Online C-Form     Checkpost Submission403     Check on for Application of | Sr No.         CST Form Number         Pur           1         241070000030804         103 | chaser IIN Purchaser Firm Na<br>500000000 test1 | 27430041276C    | APC AIR CONTROL AS  | sam 1                     | 818075 Valid                          |
| Tatkal Registration                                                                                                    |                                                                                            |                                                 |                 |                     |                           |                                       |
| Contact Us                                                                                                    |                                                                                            |                                                 |                 |                     |                           |                                       |
| Last updated on<br>11/07/2011<br>K                                                                                                    |                                                                                            |                                                 |                 |                     |                           | ▼<br>                                 |
|                                                                                                    |                                                                                            |                                                 |                 |                     | Internet   Protected Mode | e: On 🛛 🖓 🔹 🕅 105% 🔹 🎢                |
| 🖉 Start 🏾 🏉 📰 🍳 👋 📐 What                                                                                                    | sUp Gold - [Comme ] 🖳 Validate_CST-For                                                     | rm.doc 🧭 Commercial Tax - W                     | Microsoft Excel | l - cst_for 👔 steps | 2421000001                | 00804.pdf < <u>२</u> 🥵 🕼 6:20 PM      |

# 5. Validate Signed PDF of Digital CST-Form

1. Click on Link – "Validate Signed pdf" under the "Online C Form" and upload PDF of Signed CST-Form.

| Commercial Tax - Windows Internet Explorer provided by Wipro Limited |                                                              |
|----------------------------------------------------------------------|--------------------------------------------------------------|
| 🚱 🕞 🔻 🙋 http://10.100.19.87:7778/vatwebsite/rightMenu.do             | 🔽 🗟 🆘 🗙 🎦 Google 🖉 🖉                                         |
| File Edit View Favorites Tools Help                                  |                                                              |
| 🗙 🔎 🗸 🔽 Search 🔹 🕂 🔂 E-mail Notif                                    | ifier 🔻 🚟 💖 [196] 👻 🙆 Music 👷 Games 👸 🔹 🖉 👘 🦉                |
| 🙀 Favorites 🏾 🏉 Commercial Tax                                       | 🏠 + 🔝 - 🖃 👼 + Page + Safety + Tools + 🔞 + "                  |
| Gujarat Commercial Tax                                               | Home   Feedback   Post Cuery   Downloads   Site Mag          |
| Search General Organization Acts Rules                               | Notification Forms Tax Schedule Statistics Referral Websites |
|                                                                      |                                                              |
| Login Id                                                             | Validate Digitally Signed PDF                                |
| Password Upload File:                                                | E:\10.101.18.95_backup Browse                                |
| Type Dealer                                                          | Upload                                                       |
|                                                                      |                                                              |
|                                                                      |                                                              |
| Forgot Your Password ?                                               |                                                              |
| General                                                              |                                                              |
| Dealer Search                                                        |                                                              |
| Cancelled Dealer                                                     |                                                              |
| Adincio Canceled Dealer     Suepended Dealer                         |                                                              |
| Signup for Transit Pass                                              |                                                              |
| TDN Registration                                                     |                                                              |
| Track TDN Status                                                     |                                                              |
| Online C-Form     Charlement Cubmission 402                          |                                                              |
| Sign up for Application of                                           |                                                              |
| Tatkal Registration                                                  |                                                              |
| Contact Us                                                           |                                                              |
| Last updated on                                                      |                                                              |
|                                                                      | Tetranet Destacted Media On     (4) = (# 1058/               |
| Manual @ = @ >> Whatel is Cald Frances   #) Whitelate CET Farm day   |                                                              |
| State & Marsop and - frommer Andree Coll-Loum and the Coll           | mmercial fax - wi All microsoffexte - Gr_10+ Steps           |

### 6. Web-Portal will show the validity of Digital Signature of uploaded PDF of CST-form.

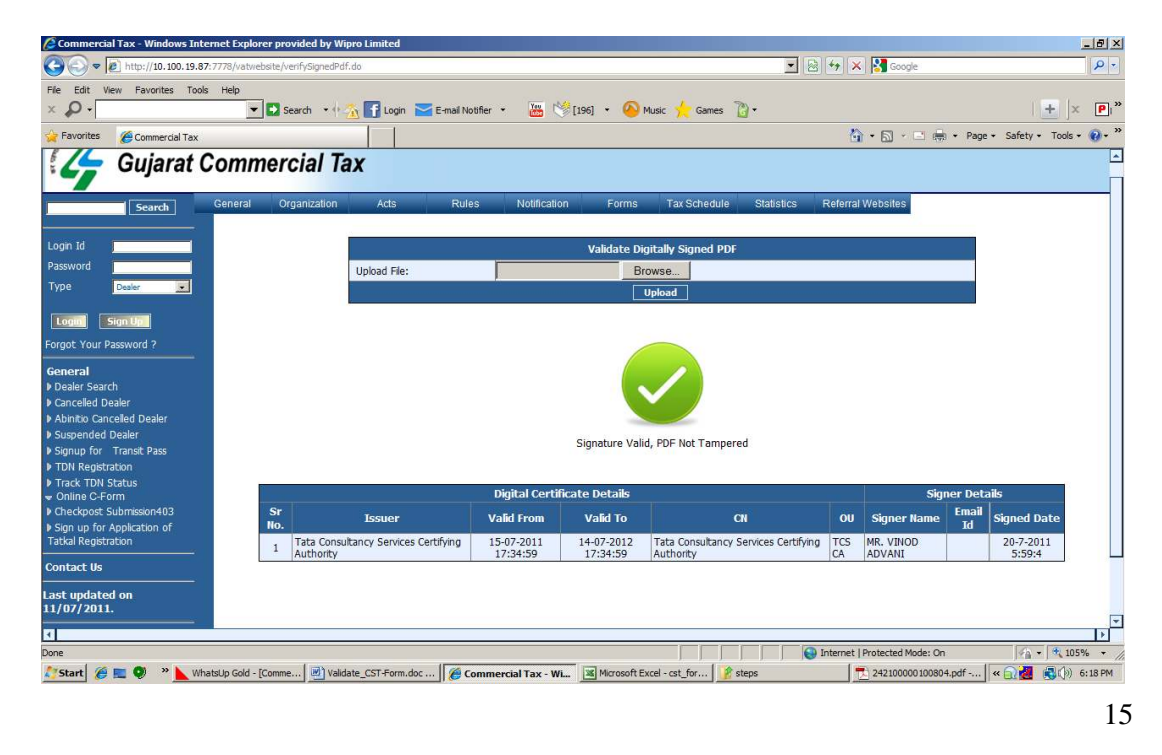